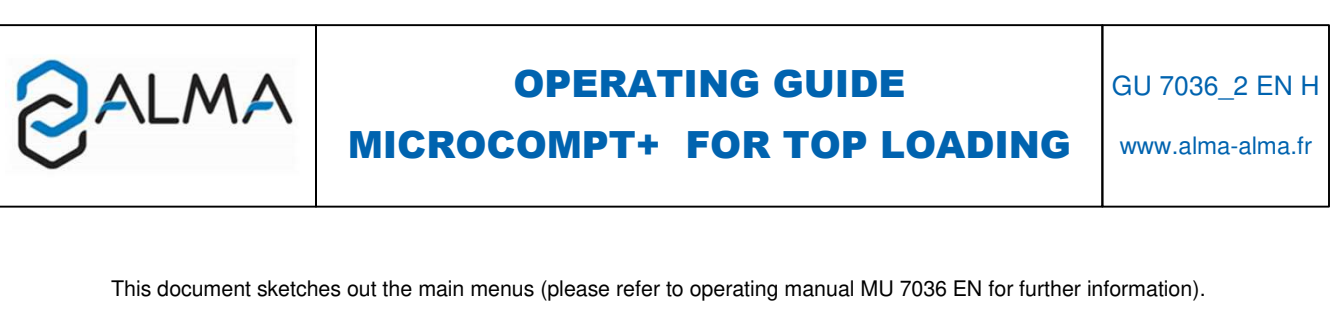

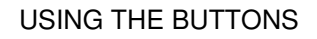

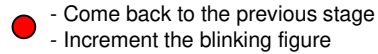

- Choose the menu option
   Access to the following figure
- Validate the displayed optionValidate the entry data

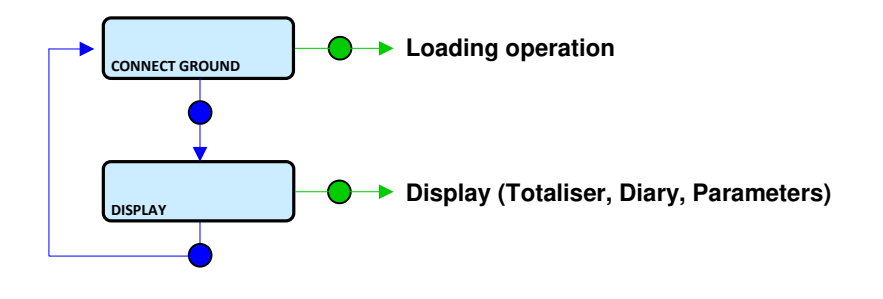

REMINDER: VM: Volume measured at metering conditions VB: Volume at base conditions (converted volume, usually V15) MVT: Density at temperature, in kg/m<sup>3</sup> CTL: Conversion coefficient

NOTE: If the MICROCOMPT+ communicates with a system via  $\mu$ Config, the message 'UCONFIG...' appears on the prompter

# **RUN A LOADING OPERATION**

#### 1. PREPARE THE LOADING OPERATION

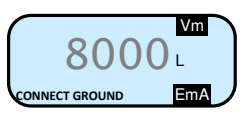

# CONNECT THE GROUND

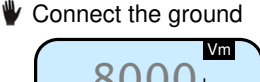

# 8000 L MOVE THE ARM EMA

## MOVE THE LOADING ARM

₩ Move the arm (right or left)

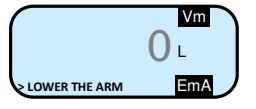

## LOWER THE LOADING ARM

Lower the loading arm

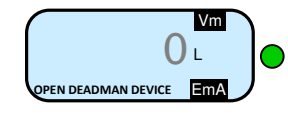

## ▲ OPEN THE DEADMAN DEVICE

Open the deadman device

#### 2. CARRY OUT THE LOADING OPERATION

#### ▲ START LOADING OPERATION

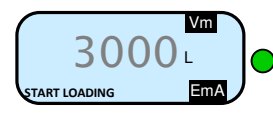

#### Display during the loading operation:

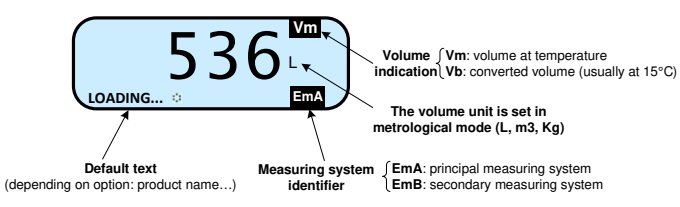

#### The loading operation may be interrupted by several situations:

► APPEARANCE OF A FAULT AND DISPLAY OF AN ALARM

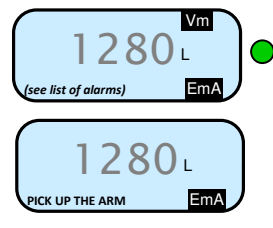

#### Pick up the arm

Continue or stop the loading operation (§3 or §4)

▶ INTENTIONAL INTERRUPTION OF THE LOADING OPERATION

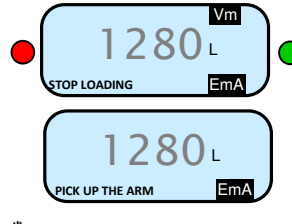

Pick up the arm Continue or stop the loading operation (§3 or §4)

### DISPLAY LOADING INFORMATION

Quantity Flowrate Instantaneous flowrate Temperature Instantaneous temperature With active option Pressure Instantaneous pressure With active option Quantity Instantaneous density With conversion Instantaneous reference density O VM • VB Mass • CTL

Back to normal display is automatic: DO NOT PRESS RED CLEAR BUTTON TO KEEP FROM INTERRUPTING DELIVERY.

#### 3. CONTINUE THE LOADING OPERATION

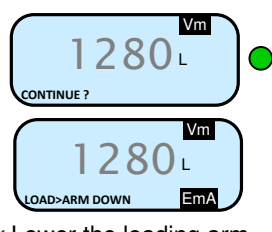

Lower the loading arm

Start the loading operation §2

#### 4. END THE LOADING OPERATION

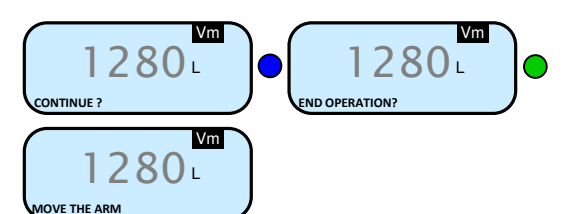

PUT THE LOADING ARM ASIDE
Put the loading arm aside

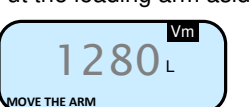

▲ REMOVE THE GROUND

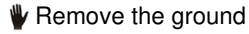

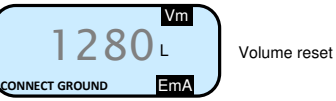

▲ CLOSE THE DEADMAN DEVICE

Close the deadman device Back to main menu §1

# MEANING OF SYMBOLS ▲ Mandatory action ▲ Optional action ▶ Event during loading operation ♥ Action by operator

# **DISPLAY THE LOADING DATA**

This menu is available in stand-by mode or during an intermediate stop of the PARAMETERS loading operation. 3099 If an overfill has occured Display of the totaliser -TOTALISER 60000 Visualization of the measurements information CDEILI DDECET DIARY Visualization of the parameters 112.5 PARAMETERS ALVE REACTIO Reaction parameters 0.8 of the valve recorded for the last operation 20.02.17 ATE AND TIME Date and time display 15:26:36 Diplay the temperature of +18.3the principal product (°C) ADERATIIE TOTALISER 00002 592 With active option Diplay the instantaneous +06.7EX TOT 00002 pressure (bar) With active option With active option 00002 603 Diplay the instantaneous 750.0 density (kg/m<sup>3</sup>) DIARY Metrological diary: Display all the measurements details recorded, 004207 179 012 from the newest to the oldest Measurement start time Measurement end time Operation identifier (with relevant option) Quality indication (with relevant option) Volume of the principal product at temperature in °C 178 011 Temperature of the principal product (with relevant option) Volume of the principal product at base conditions (with relevant option) Density used for conversion to base conditions de base of the principal product (with relevant option) Mass of the principal product (with relevant option) Objective blending rate or PPM (with relevant option) Volume of the secondary product at temperature in °C (with relevant option) Temperature of the secondary product (with relevant option) Volume of the secondary product at base conditions (with relevant option) . . . ... Density used for conversion to base conditions de base of the secondary product (with relevant option) Mass of the secondary product (with relevant option) OAY OF THE YEAR Additive injector number Additive PPM: objective PPM (additive injector ≠0) Additive volume (additive injector ≠0) Dye injector number Dye PPM: objective PPM (injector for dye injection ≠ 0) Dye volume (injector for dye injection  $\neq 0$ ) 004207 179 012 Metrological diary: Display a specific measurement details, by selecting the day number (1 to 365)

# LIST OF ALARMS

|           |              | DISPLAY              | MEANING                                                                                  | ACTION                                                      |
|-----------|--------------|----------------------|------------------------------------------------------------------------------------------|-------------------------------------------------------------|
|           |              | STOP LOADING         | Intentional interruption of the loading operation                                        | Continue or stop the loading operation                      |
|           |              | EMERGENCY STOP       | Detection of an emergency stop                                                           | Check the status of the emergency stop                      |
|           |              | COMMUNICATION FAULT  | Absence of communication network                                                         | Check the status on the control device                      |
|           |              | POWER SUPPLY PROBLEM | Power outage during discharge                                                            | Check the cause / Restore power supply                      |
|           |              | LOW FLOW FAULT       | Low flowrate (less than minimum flowrate)                                                | Check the hydraulic system (valve, strainer, nozzle)        |
|           |              | HIGH FLOW FAULT      | High flowrate (greater than maximum flowrate)                                            | Check the hydraulic system (valve, pumping)                 |
|           |              | ZERO FLOW FAULT      | Zero flow principal product                                                              | Check the hydraulic system (safety valve)                   |
|           |              | METERING PROBLEM     | Metering problem with the principal measuring device                                     | Check if the pulse transmitter is powered (red indicators)  |
|           |              |                      | Over-filling of the compartment                                                          | Dry out the wet probe or end measurement                    |
|           |              |                      | Measurement end is required                                                              | End operation                                               |
|           |              |                      | No more loading authorisation                                                            | Check the reason on the control device                      |
|           |              | GROUND FAULT         | Loss of ground signal                                                                    | Check the connection of the dead-man switch                 |
|           |              | TICKET FAULT         | No ticket in the local mechanical printer                                                | Check the ticket is well-positioned                         |
|           |              | ABM POSITION FAULT   | Loading arm in high-position                                                             | Check the loading arm position                              |
|           |              | ABM OBJENT FAULT     | Problem with the orientation of the arm in low-position                                  | Check the loading arm orientation (left or right)           |
| щ         |              | OBIENTATION /2 BACKS | Detection of a loading arm oriented on both sides of the rack                            | Check the loading arm orientation (left or right)           |
| S         |              |                      | The dead man switch is not connected                                                     | Check the dead man switch                                   |
| Ξ         |              |                      | Metering detection without measurement                                                   | Check the tightness of the loading valve                    |
|           |              |                      | Broblem with the sampler                                                                 | Check the status of the sampler                             |
|           |              |                      | No product sologied                                                                      |                                                             |
|           |              |                      | Product vnavailable                                                                      | Fill the tank with product                                  |
|           |              |                      |                                                                                          |                                                             |
|           |              |                      |                                                                                          |                                                             |
|           |              |                      |                                                                                          | Check the additive hydraulic system                         |
|           |              | ADDITIVE LEAKAGE     | Metering detection without injection                                                     | Check the additive hydraulic system                         |
|           |              | ADDITIVATION <>      | Additivation rate too low                                                                | Check the additive hydraulic system                         |
|           |              | ADDITIVATION <+++>   | Additivation rate too high                                                               | Check the additive hydraulic system                         |
|           |              | ADDITIVATION FAULT   | Problem with the additivation electronic device                                          | Check the additivation electronic device                    |
|           |              |                      | Problem with the dosing of the additive                                                  | Check the additivation electronic device                    |
|           |              |                      | Problem with the ACDA (remote injector calculator)                                       | Check the electronic device ACDA                            |
|           |              |                      | Rinsing cycle not finished by the injector                                               | Wait for the end of the rinsing cycle                       |
|           |              | INJECI. LEAKAGE      | Metering detection on injector XX without injection                                      | Check the additive hydraulic system                         |
|           |              |                      | Reset of the events diary                                                                | Acknowledge the alarm, check the date in supervisor mode    |
|           | NON BLOCKING | DISPLAY FAULI        | Problem with display card                                                                | If steady alarm, substitution of the display card           |
|           |              | WATCHDOG FAULT       | Fault with display or power card or AFSEC+ card                                          | It steady alarm, substitution of the faulty card            |
|           |              | VOLUME CONVER. FAULT | Problem during conversion of volume                                                      | It steady alarm, substitution of the AFSEC+ electronic card |
|           |              | TOTALISER LOST       | Loss of totaliser EMA                                                                    | Substitution of the backup battery                          |
|           |              | TEMPERATURE FAULT    | Temperature determination failure EMA                                                    | If steady alarm, see a reparator for trouble shooting       |
|           |              |                      | Inappropriate reaction of the EMA control valve                                          | If steady alarm, inspect the autorization valve             |
|           |              | FILTER FAULT         | Filter fouling                                                                           | The pressure switch and the product line must be cleaned    |
|           |              | ANTI-POLLUTION VALVE | Mismatch between the status awaited and                                                  | Check the status of the antipollution valve                 |
|           |              |                      | the actual status of the antipollution valve                                             |                                                             |
|           |              | DENSITY L UNCONFORM. | Measure of the density meter lower than the density low                                  | If blocking alarm: end delivery                             |
|           |              |                      | Measure of the density meter higher than the density high                                | If non blocking alarm: validate                             |
| REPARATOR |              | DENSITY H UNCONFORM. | set in supervisor mode                                                                   |                                                             |
|           |              | PRINTER FAULT <->    | Problem with the IT2 mechanical printer                                                  | If steady alarm, inspect the printer                        |
|           |              | PRINTER FAULT <+>    | Problem with the IT2 mechanical printer                                                  | If steady alarm, inspect the printer                        |
|           |              | MEMORY LOST (PILE)   | Loss of saved memory                                                                     | Substitution of the backup battery                          |
|           |              | MEMOBYLOST           | Error on SIM memorization                                                                | Enter and exit the METRO mode /                             |
|           |              |                      |                                                                                          | If steady alarm, substitution of the backup battery         |
|           |              | COEFFICIENTS FAULT   | Deviation between coefficient LF/HF greater than 0.5%                                    | Modification of the low flow coefficient (K1)               |
|           |              | PROM FAULT           | Loss of software or resident integrity                                                   | Substitution of the AFSEC+ electronic card                  |
|           |              | RAM FAULT            | Saved memory fault                                                                       | Substitution of the AFSEC+ electronic card                  |
|           | G            | EEPROM MEMORY LOST   | Loss of metrological configuration                                                       | Substitution of the AFSEC+ electronic card                  |
|           | Ϋ́Υ.         | MEMORY OVER LOADED   | Loading diary is full                                                                    | Substitution of the AFSEC+ electronic card                  |
|           | BLOC         | DATE AND TIME LOST   | Loss of date and time                                                                    | Set date and time in supervisor mode (supervisor key)       |
|           |              | POWER BOARD FAULT    | Disparity between the software and the version of                                        | Remove the disparity                                        |
|           |              |                      | the power supply board                                                                   |                                                             |
|           |              | GAS DETECTOR FAULT   | Problem with the EMA gas detector                                                        | Check the gas detector                                      |
|           |              | GAS DETECTOR HIGH    | Problem with the high-point gas detector                                                 | Check the gas detector                                      |
|           |              | DENSIMETER MIN FAULT | Measure of the density meter lower than the minimum density                              | Check the metrological configuration                        |
|           |              |                      | Set in metrological mode<br>Measure of the density meter higher than the maximum density | · · · · · · · · · · · · · · · · · · ·                       |
|           |              | DENSIMETER MAX FAULT | set in metrological mode                                                                 | Check the metrological configuration                        |
|           |              | NO PULSE DENSIMETER  | Unable to receipt pulses from the frequency density meter                                | Check the density meter                                     |
|           |              | VISCOSITY FAULT      | Viscosity out of range                                                                   | Check the curve in METROLOGICAL mode                        |